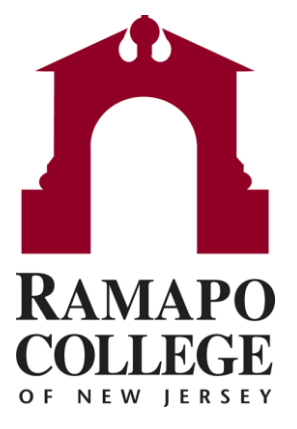

# Managing Your Advisees, Closing To Do Items for Faculty

# **Find Students with Flags**

Search Students with Flags or To Do Items

<u>OR</u>

- View your course roster in the "Students" menu
  - Select the "Tracking" tab

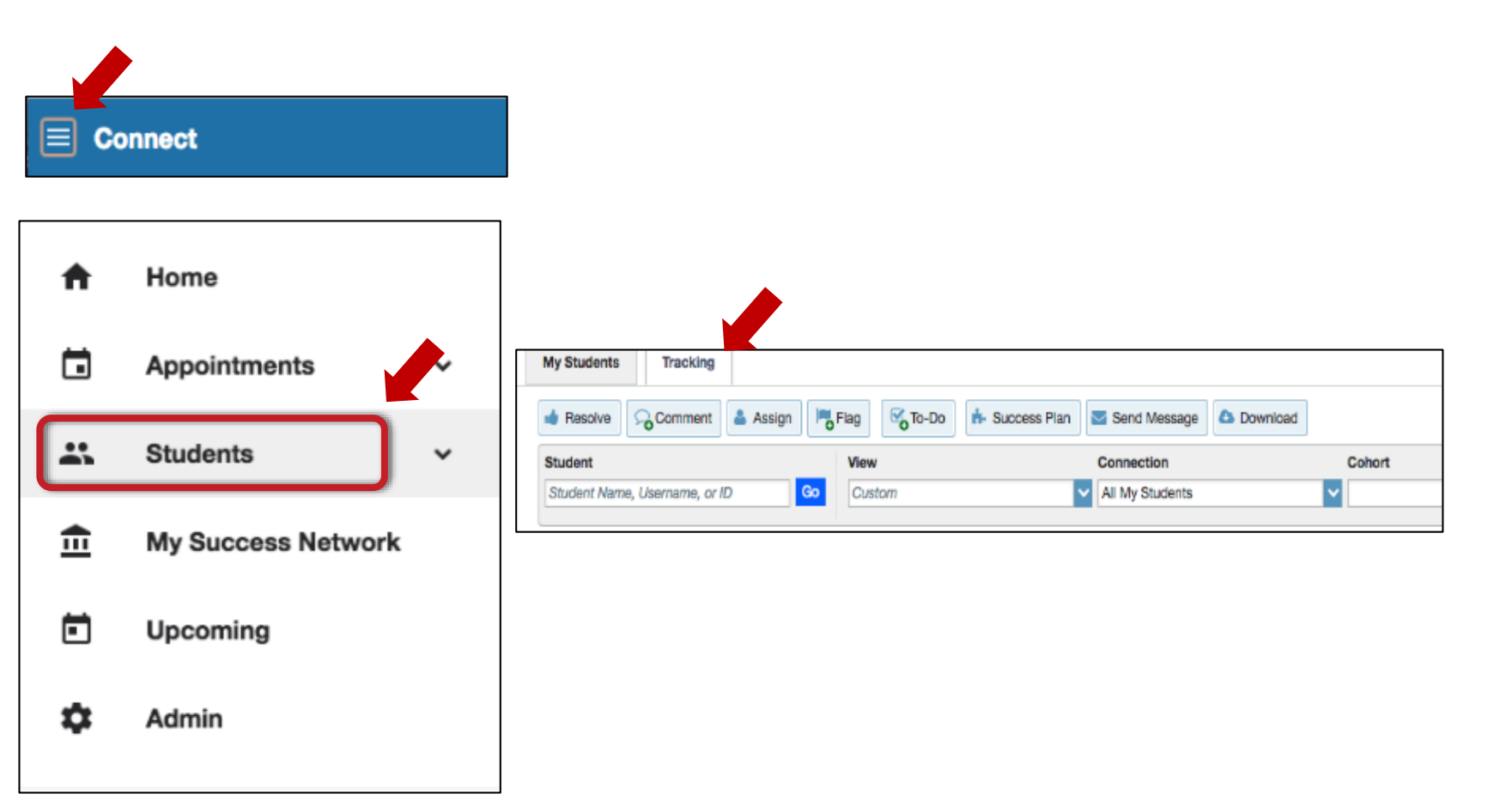

- Hover your mouse over the checkbox icon next to the flag
- Select the "Clear" Button

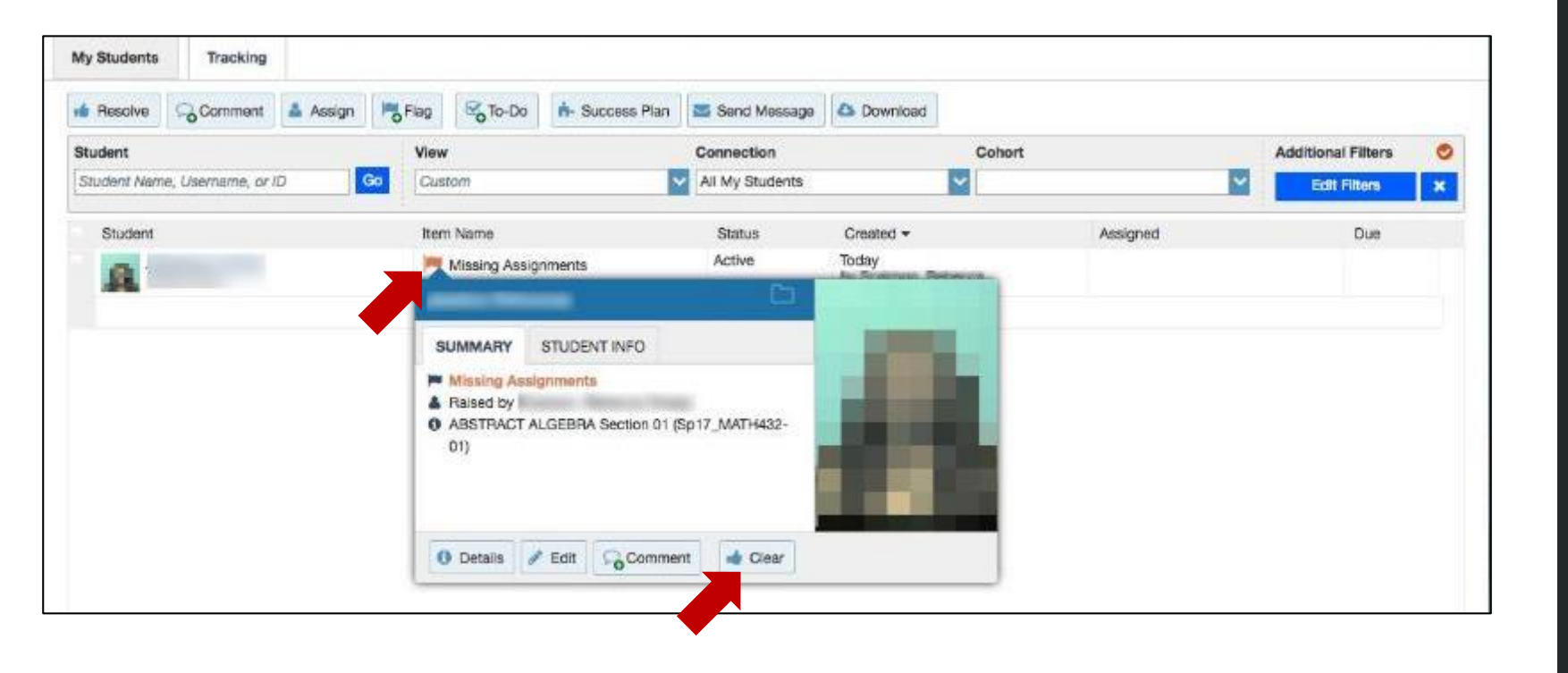

- Select the applicable reason for clearing the Flag. Your options include:
  - Student will Take Action
  - Student Has Not Responded
  - Student Will Contact Professor for Clarification
  - Instructor Indicates Flag is Resolved

| <b>₹</b>   |                                               | ×   |
|------------|-----------------------------------------------|-----|
| Clear flag | for Ram Patel                                 |     |
| Show flag  | g details                                     |     |
| Select a r | reason for clearing this flag: *              |     |
| O Stud     | dent will Take Action                         |     |
| O Stud     | dent Has Not Responded                        |     |
| O Stud     | dent Will Contact Professor For Clarification |     |
| O Instr    | ructor Indicates Flag is Resolved             | - 1 |

- If you are clearing a Flag that you raised for the student, you have the option to Add A Comment describing why you are clearing the Flag.
- If you are clearing a Flag that was raised for the student by someone else, you will see the "Add A Comment" box as well as an additional box where you have the option to Close the Loop" with the flag raiser.

| ear flag for (Too                 | lay)         |      |
|-----------------------------------|--------------|------|
| Show flag details                 |              |      |
| Add a comment:                    |              |      |
| E                                 |              |      |
|                                   |              |      |
|                                   |              |      |
| Send a message to                 | qool         |      |
| То                                | Copy my comm | nent |
| Type a message for about clearing | his flag.    | _    |
|                                   |              |      |
|                                   |              |      |
|                                   |              |      |
|                                   |              |      |

- If you leave the "Close the Loop" box checked and do not type in any comments, then the professor will receive a generic "a flag has been closed" email that is a template that Starfish created with no details
- An example of this email reads:
  - Dear \_\_\_\_\_\_,
  - The "Missing Assignments" item which you created for \_\_\_\_\_ on \_\_\_\_ was closed on \_\_\_\_\_ by \_\_\_\_\_.

| Show floo details  |                           |        |          |
|--------------------|---------------------------|--------|----------|
| Show hag octains   |                           |        |          |
| Add a comment:     |                           |        |          |
| I.                 |                           |        |          |
|                    |                           |        |          |
|                    |                           |        |          |
|                    |                           |        |          |
| Send a message to  | to close the loop         |        |          |
| То                 |                           | Copy m | y commer |
|                    | about clearing this flag. |        |          |
| Type a message for |                           |        |          |
| Type a message for |                           |        |          |
| Type a message for |                           |        |          |

 If you leave the "Close the Loop" box checked and add notes OR select "copy my comment", then the professor will receive the generic email with your comments included

| ear flag for (1                                                                      | Foday)                                                           |
|--------------------------------------------------------------------------------------|------------------------------------------------------------------|
| Show flag details                                                                    |                                                                  |
| Add a comment:                                                                       |                                                                  |
| Student handed in all missing assignments on                                         | Friday, November 23, 2016.                                       |
|                                                                                      |                                                                  |
| Send a message to to close to                                                        | the loop<br>Copy my comment                                      |
| Send a message to to close<br>To<br>Student handed in all missing assignments on     | the loop<br><u>Copy my comment</u><br>Friday, November 23, 2016. |
| Send a message to to close <b>To</b><br>Student handed in all missing assignments on | the loop<br><u>Copy my comment</u><br>Friday, November 23, 2016. |

If you uncheck the "send a message to X professor to close the loop" box, then the faculty member will not be notified that their flag is closed

| Show flag details                               |                              |                  |  |
|-------------------------------------------------|------------------------------|------------------|--|
| Add a comment:<br>Student handed in all missing | g assignments on Friday, Nov | vember 23, 2016. |  |
|                                                 |                              |                  |  |
| Send a message to                               | to close the loop            |                  |  |
|                                                 |                              |                  |  |
|                                                 |                              |                  |  |

 Once the Flag is cleared, the student folder will reflect that the item is resolved and list the reason selected:

| Journal            |  |
|--------------------|--|
|                    |  |
|                    |  |
|                    |  |
| Today Flag Cleared |  |

Check off all the Students that you wish to clear the item for

| Wy Students | Tracking |          |         |               |                 |                       |                        |          |   |                    |   |
|-------------|----------|----------|---------|---------------|-----------------|-----------------------|------------------------|----------|---|--------------------|---|
| Resolve     |          | 🛔 Assign | Flag    | To-Do         | n Success Plan  | Send Message          | O Download             |          |   |                    |   |
| Student     |          |          | View    |               |                 | Connection            |                        | Cohort   |   | Additional Filters | 0 |
|             |          |          | Bo Cust | om            | 2               | All My Students       |                        | ~        | ~ | Edit Filters       | × |
| Student     |          |          | Item    | Name          |                 | Status                | Created •              | Assigned |   | Due                |   |
| A           |          |          |         | Missing Assig | nments          | Active                | Today<br>by Ranges Tel |          |   |                    |   |
|             |          |          |         |               | Context: ABSTRA | CT ALGEBRA Section 01 | Sp17, MATH432-01       | 3        |   |                    |   |

Click on the "Resolve" Button

| Resolve GComment | Assign | Flag | To-Do          | n- Success Plan | Send Message    | Download                   |          |   |                    |   |
|------------------|--------|------|----------------|-----------------|-----------------|----------------------------|----------|---|--------------------|---|
| tudent           |        | View |                |                 | Connection      |                            | Cohort   |   | Additional Filters | C |
|                  | Go     | Cust | om             | 5               | All My Students |                            | ~        | ~ | Edit Filters       | × |
| Student          |        | Item | Name           |                 | Status          | Created *                  | Assigned |   | Due                |   |
| A                |        |      | Missing Assign | nments          | Active          | Today<br>by Riseland Today |          |   |                    |   |

 Connect will remind you how many people you are closing the flag for at the top of the box

| Select a reason fo | r clearing these flags: *          |  |
|--------------------|------------------------------------|--|
| O Student will Ta  | ke Action                          |  |
| O Student Has N    | lot Responded                      |  |
| O Student Will C   | ontact Professor For Clarification |  |
| O Instructor Indi  | cates Flag is Resolved             |  |
| Add a comment:     |                                    |  |

- The following options to clear multiple flags are the same when clearing only one flag:
  - Select the reason for closing the flag ("Student will Take Action". "Student Has Not Responded". "Student Will Contact Professor for Clarification" or "Instructor Indicates Flag is Resolved")
  - If you leave the "Close the Loop" box checked and do not type in any comments, then the professor will receive a generic "a flag has been closed" email that is a template that Starfish created with no details
  - If you leave the "Close the Loop" box checked and add notes OR select "copy my notes", then the professor will receive the generic email with your comments included
  - If you uncheck the "send a message
  - to X professor to close the loop" box,
  - then the faculty member will not be
  - notified that their flag is closed

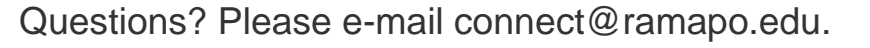

| to close the loop        |                                               |
|--------------------------|-----------------------------------------------|
|                          | Gogy my comment                               |
| about clearing this flag | 9                                             |
|                          |                                               |
|                          |                                               |
|                          |                                               |
|                          | to close the loop<br>about cleading this flip |

 Once the Flag is cleared, the student folder will reflect that the item is resolved and list the reason selected:

| Academically at Risk | Resolved | Today<br>by Bender, Tracey |                        |      |  |
|----------------------|----------|----------------------------|------------------------|------|--|
| Journal              |          |                            |                        |      |  |
|                      |          |                            |                        |      |  |
|                      |          |                            |                        |      |  |
|                      |          |                            | e montant e constant e | <br> |  |

If you have any further questions, please don't hesitate to connect Tracey Bender at tpastori@ramapo.edu